エラー

## 警告!以下の図面のソースが失われたか古い形式のものです。 と表示したまま、ファイルが開かない

| ₹ to     | 警告!                                                                                                    | ×    |
|----------|----------------------------------------------------------------------------------------------------|------|
| <u>^</u> | 以下の図面のソースが失われたか、古い形式のものです。<br>これらの図面を更新可能にするには、<br>-欠落したソースを現在の場所に再リンクして下さい。<br>-古いソースを現バージョンのRIKCADを使用して開き、保存し直<br>下さい。 | Ĩして  |
| 図面       | 面 ステータス ソース保存先                                                                                                    |      |
| ́т Д     | パンジー03 ▲ 欠落 新しいフォルダー (2)ジー03.bm                                                                                          | ip 🔺 |
|          |                                                                                                    | ~    |
| 全        | て無視 読み込む 図面マネージャを開く                                                                                                    |      |

上記の画面が表示した後に、「全て無視」をクリックして通常は作図画面が開きますが、この ままファイルが開かない場合の対処方法です。

1. デスクトップのRIKCADの起動アイコンをダブルクリックで開き、新規作成画面を開き ます。

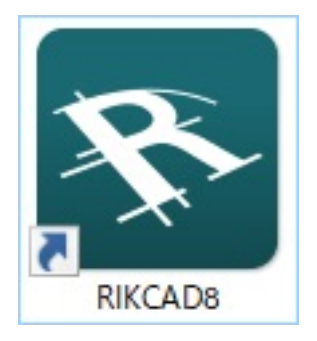

2. 新規作成ボタンを押してRIKCADを新しく開きます。

|                  |             | エフー        |  |  |  |  |
|------------------|-------------|------------|--|--|--|--|
| ✤ RIKCAD8を起動     |             | ×          |  |  |  |  |
| 操作を選択:           |             |            |  |  |  |  |
| ▶ ● 新規プロジェ       | りトを作成       |            |  |  |  |  |
| 📄 ୦ วิตวันว่าง่ะ | 閖           |            |  |  |  |  |
| 操作を選択:           |             |            |  |  |  |  |
| ●テンプレートの設定を使用    |             |            |  |  |  |  |
|                  | RIKCAD21テンプ | ን℃–ի.pln ~ |  |  |  |  |
| ○最後の設定を          | 使用          |            |  |  |  |  |
|                  |             |            |  |  |  |  |
|                  |             |            |  |  |  |  |
| 作業環境:            |             |            |  |  |  |  |
| 🗓 使用する設定:        | 最後のプロ       | วราม ~     |  |  |  |  |
| RIKCADを終了        |             | 新規作成       |  |  |  |  |
| □次回からはこのダイアロ     | じを表示しない     |            |  |  |  |  |

3. メニューバー > ファイル > 開くと進みます。

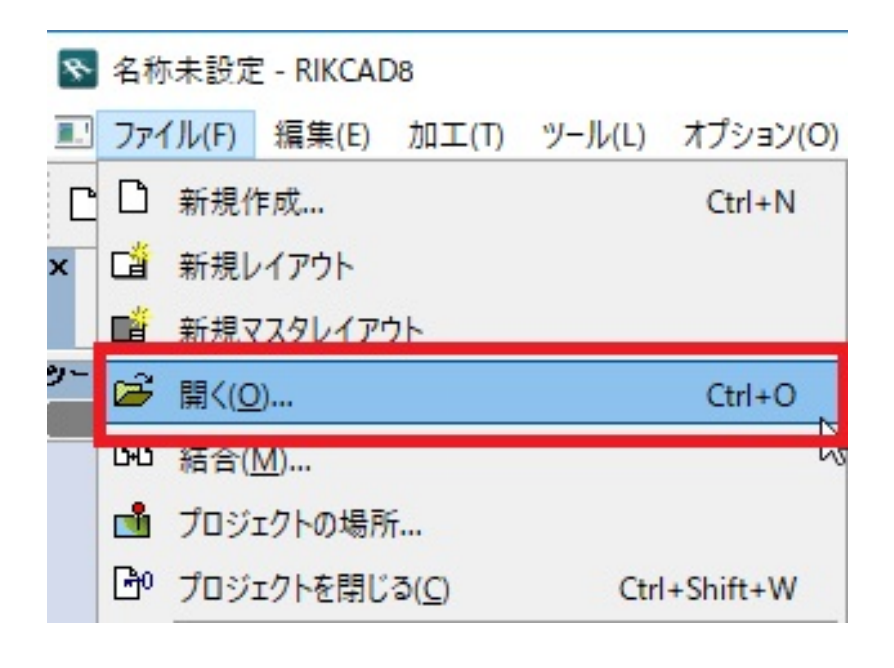

4. 開くことが出来なくなったファイルを選択して開きます。 (先に開いた新規ファイルは 保存せずに閉じて構いません) ページ2/3 5. また「以下の図面のソース・・・」の画面が表示されますが、図面マネージャーを開く ボタンをクリックします。

エラー

6. 図面マネ

ージャーが開きま

したら、ステータスが欠落のものを選択し、左上の をクリックします。

|          | x         |          |             |      |
|----------|-----------|----------|-------------|------|
| <b>@</b> |           | ステータスを確認 | 5           | 選択:1 |
| 夕▲▲ ID   | 名前        |          | ステータス       |      |
| <b>a</b> | /°`)ŷ*−03 | A 2      | 「「「「「「「「」」」 | ~    |
| ۲        |           |          |             | >    |
| У        | ースビューを開く  |          | 設定          |      |

7.「このリンクを永久に解除してもよろしいですか?」と出たら、リンクを解除で進めて ください。

8. 上書き保存後、このファイルが通常通り開けるようになるかをご確認ください。

一意的なソリューション ID: #1825 製作者: ヘルプデスク 最終更新: 2017-12-07 10:24